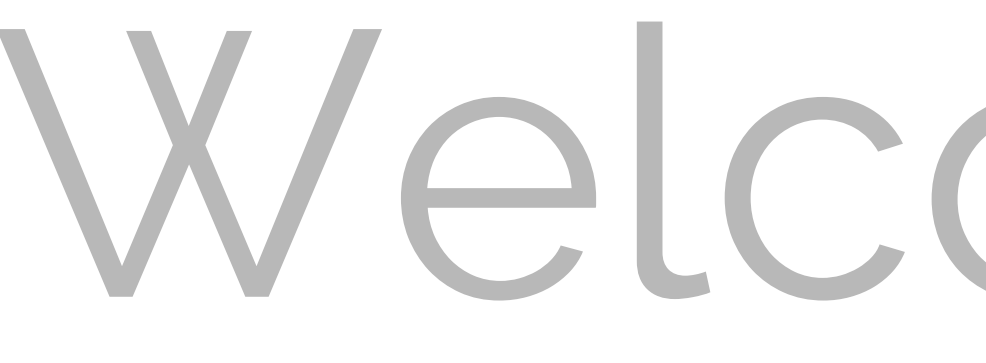

### Here is the **Step by Step Setup Process** anybody can do!

## Welcome to topster Family

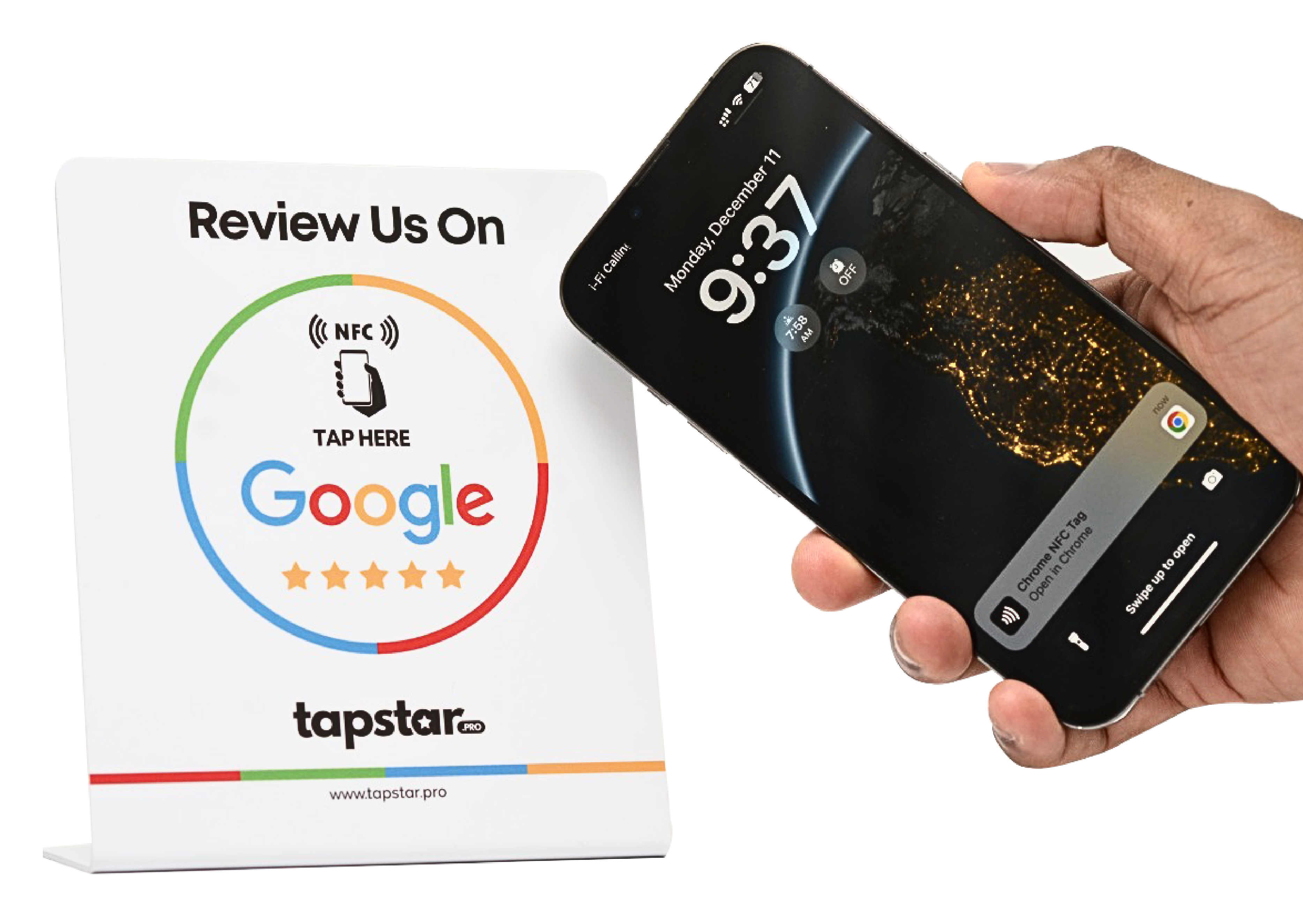

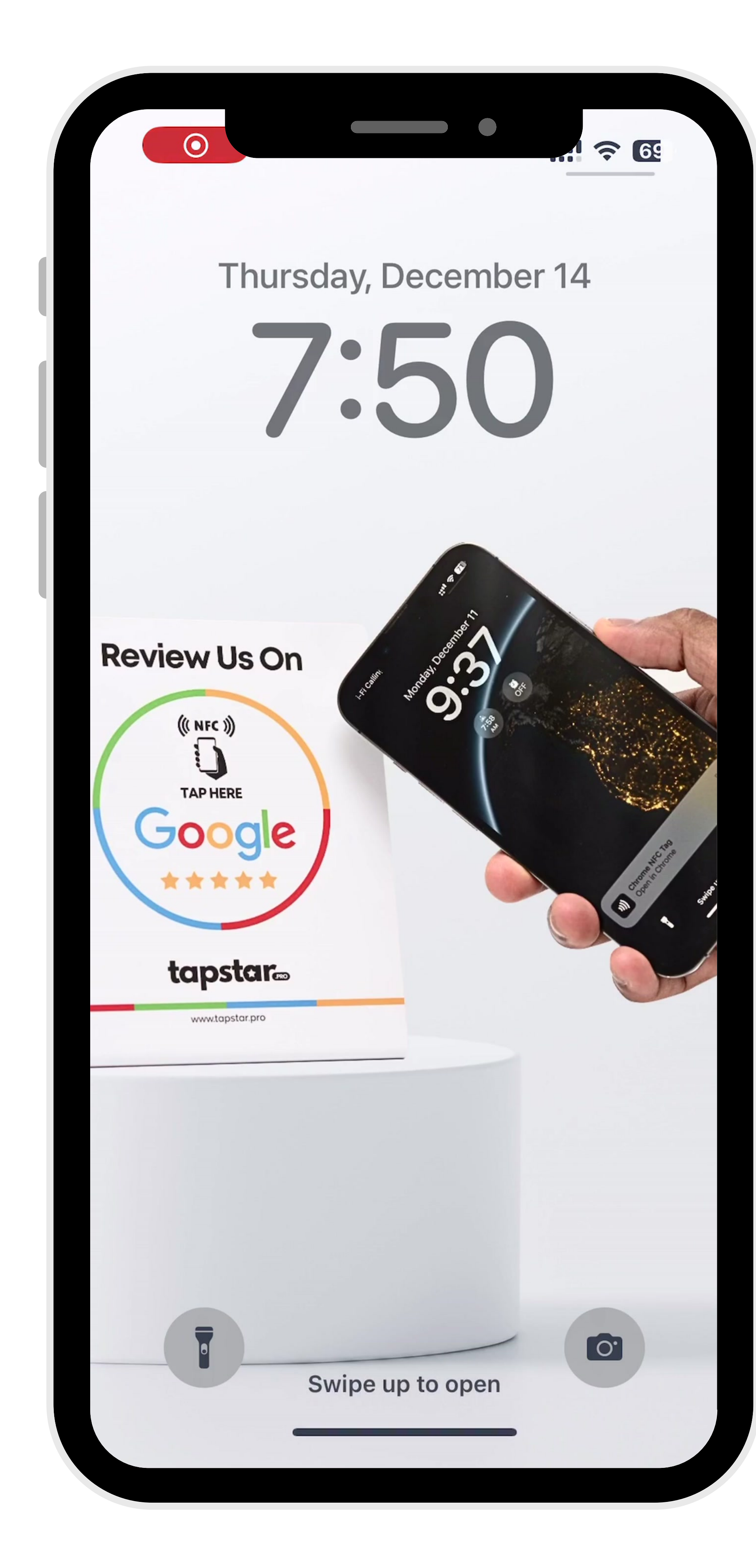

## DOWNLOAD THE FREE APP AS BELOW

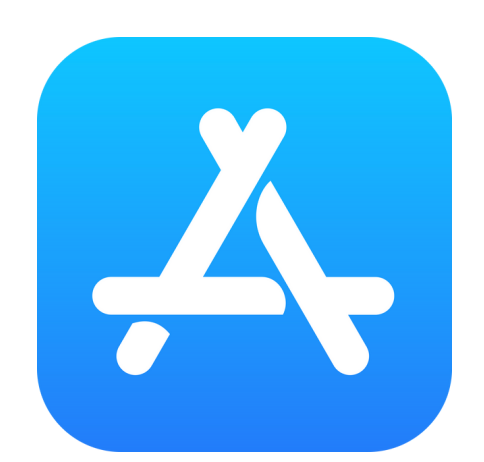

Step 1: Go to App Store

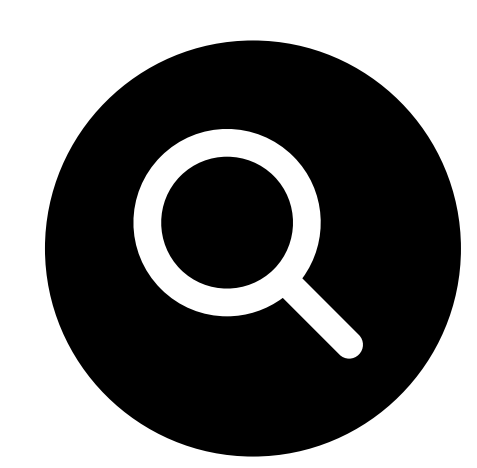

Step 2: Search App named "NFC Tools"

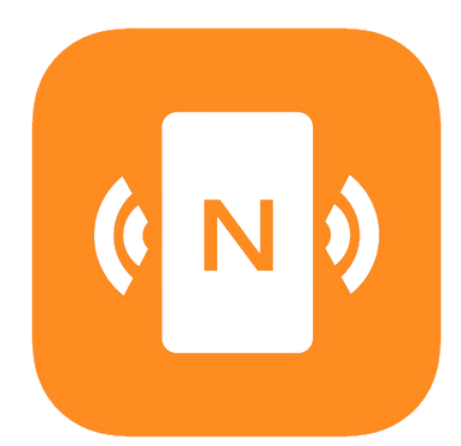

Step 3: Download this App

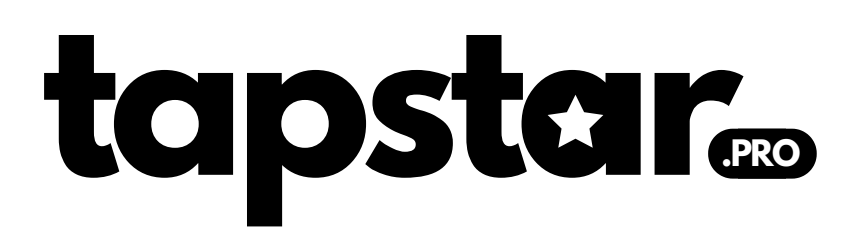

App can be found any Apple or Andriod store

| 7:50                                                                                                    |                                                                                                    | ···· ? 68                                                                                                    |
|----------------------------------------------------------------------------------------------------|----------------------------------------------------------------------------------------------------|----------------------------------------------------------------------------------------------------|
| Q nfc tools                                                                                                    |                                                                                                    | Cancel                                                                                                    |
|                                                                                                    |                                                                                                    |                                                                                                    |
| (N)<br>NFO<br>To re                                                                                                    | <b>C Tools</b><br>ead and write NFC tags                                                                                           | Open                                                                                                    |
| ★★★★☆ 581                                                                                                    | 🔳 wakdev                                                                                                    | Utilities                                                                                                    |
| NFC Tools   Welcome to NFC Tools   Image: Construction of the second second | 09:52   Merry   Tag detail   Save   Mory   And Marce Ultralight - NTAG216   Image: Solid Add and and and and and and and and and a | O9:52Image: Provide the constraint of the constraint of t |
| NFC<br>NFC<br>Tag                                                                                                    | <b>C.cool Tools for iPh</b><br>Reader & Writer Tools                                                                               | 10 Get<br>In-App Purchases                                                                                                    |
| ★★★☆418                                                                                                    | 🔳 Nicolo Stanci                                                                                                    | u 🗄 Utilities                                                                                                    |
| Read & Wri<br>NFC<br>Tags                                                                                                    | te Share your<br>NFC & QR<br><b>Business Card</b>                                                                                  | Scan & Create<br>QR Codes                                                                                                    |
| Today Gar                                                                                                    | mes Apps                                                                                                    | Arcade Search                                                                                                    |

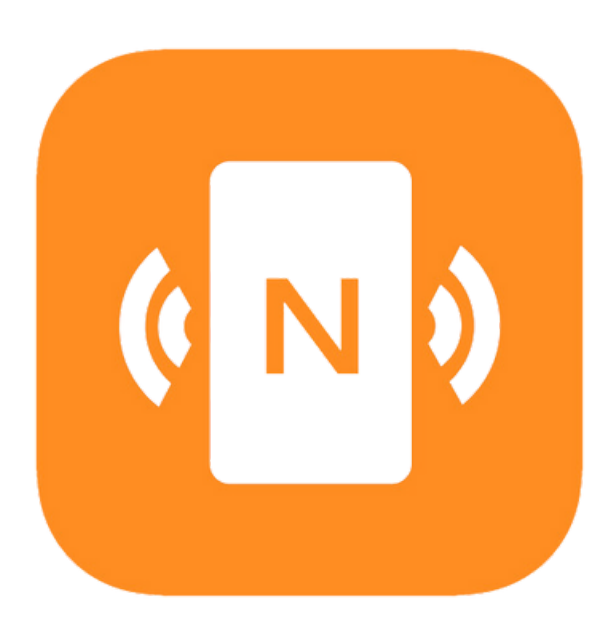

## OPEN NFC TOOLS APP ON YOUR PHONE

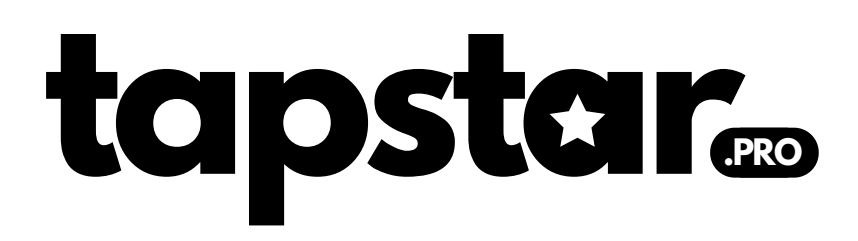

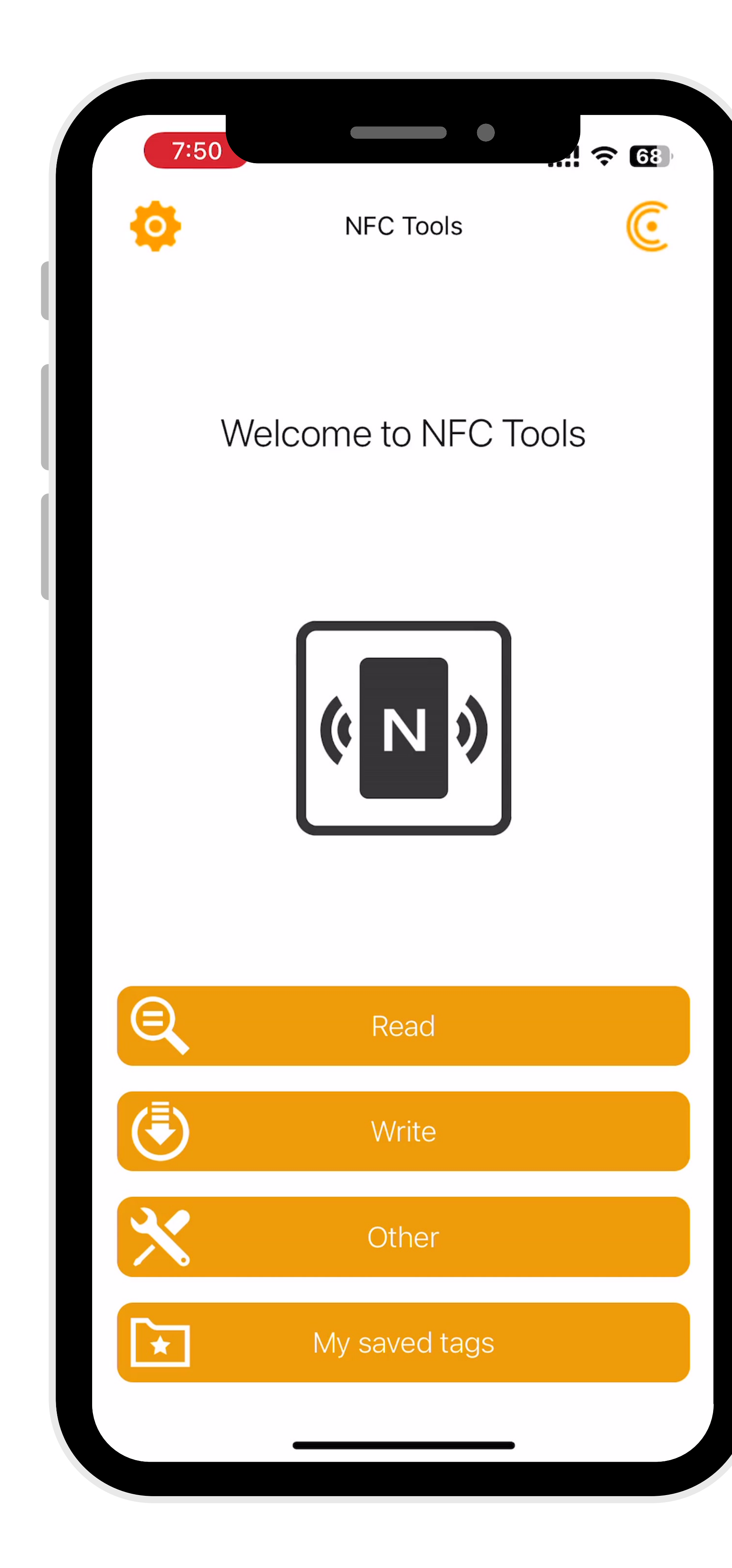

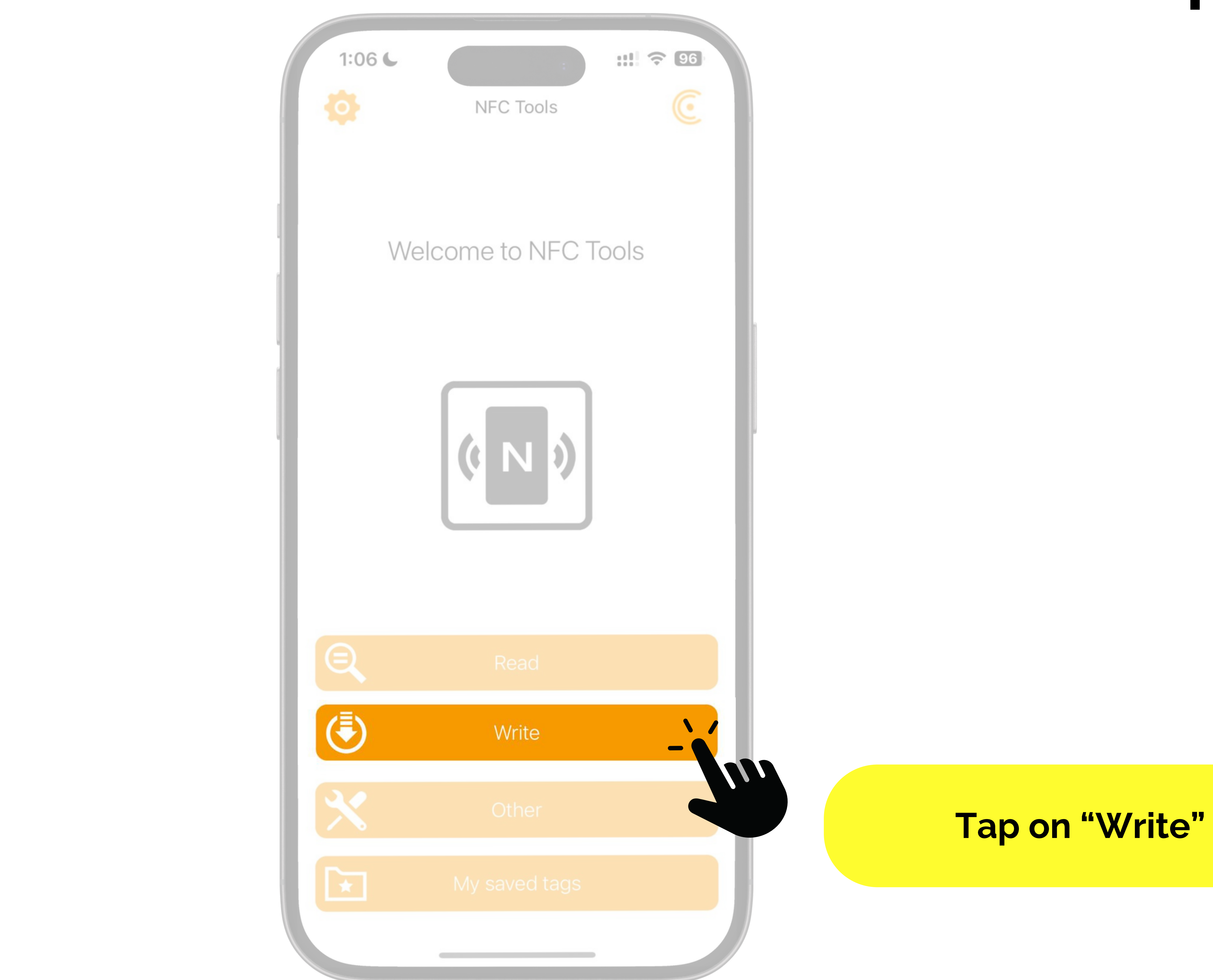

tapster

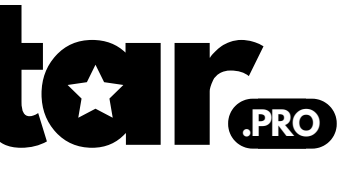

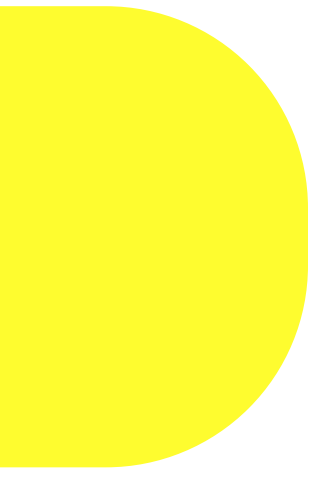

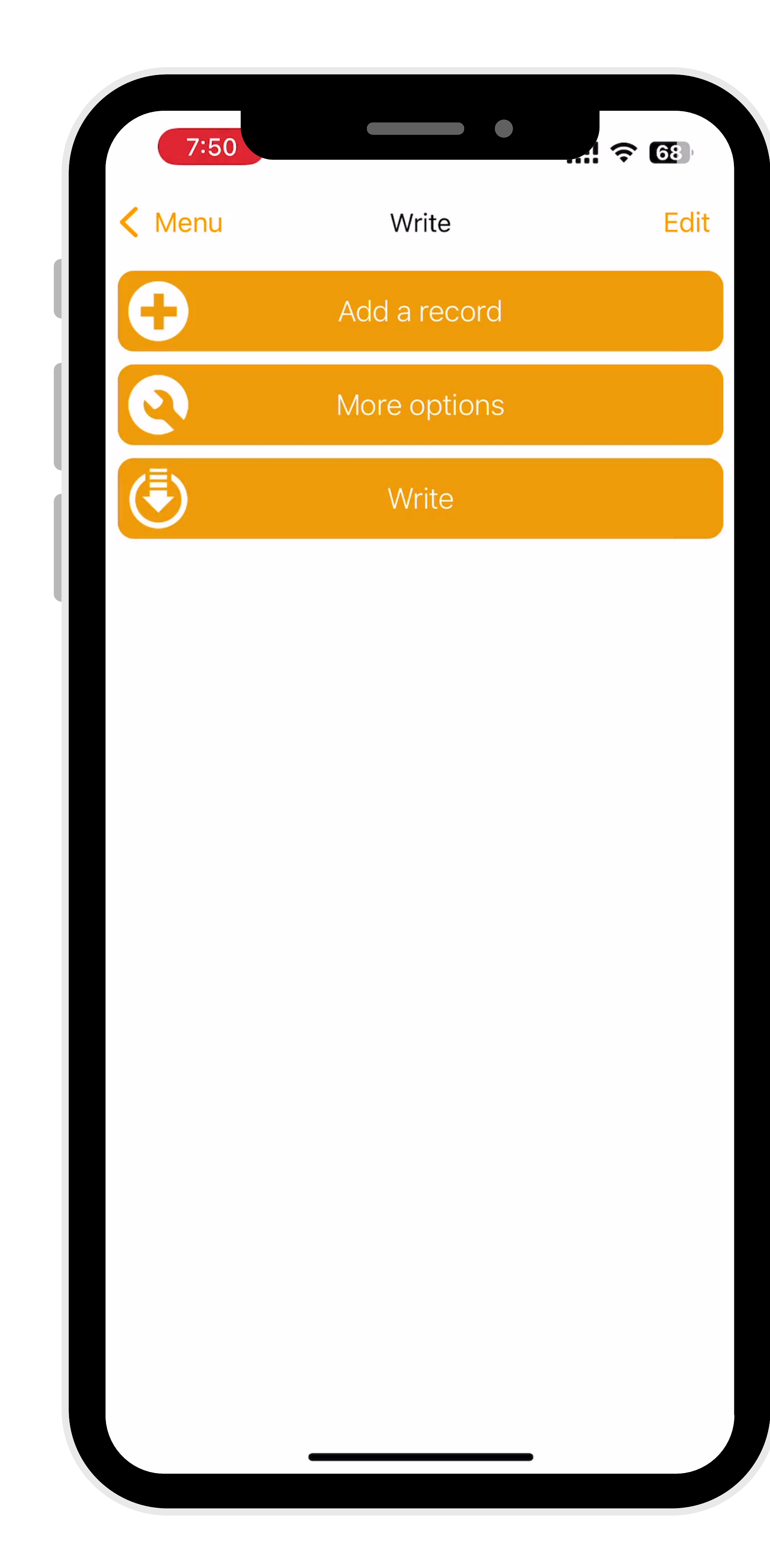

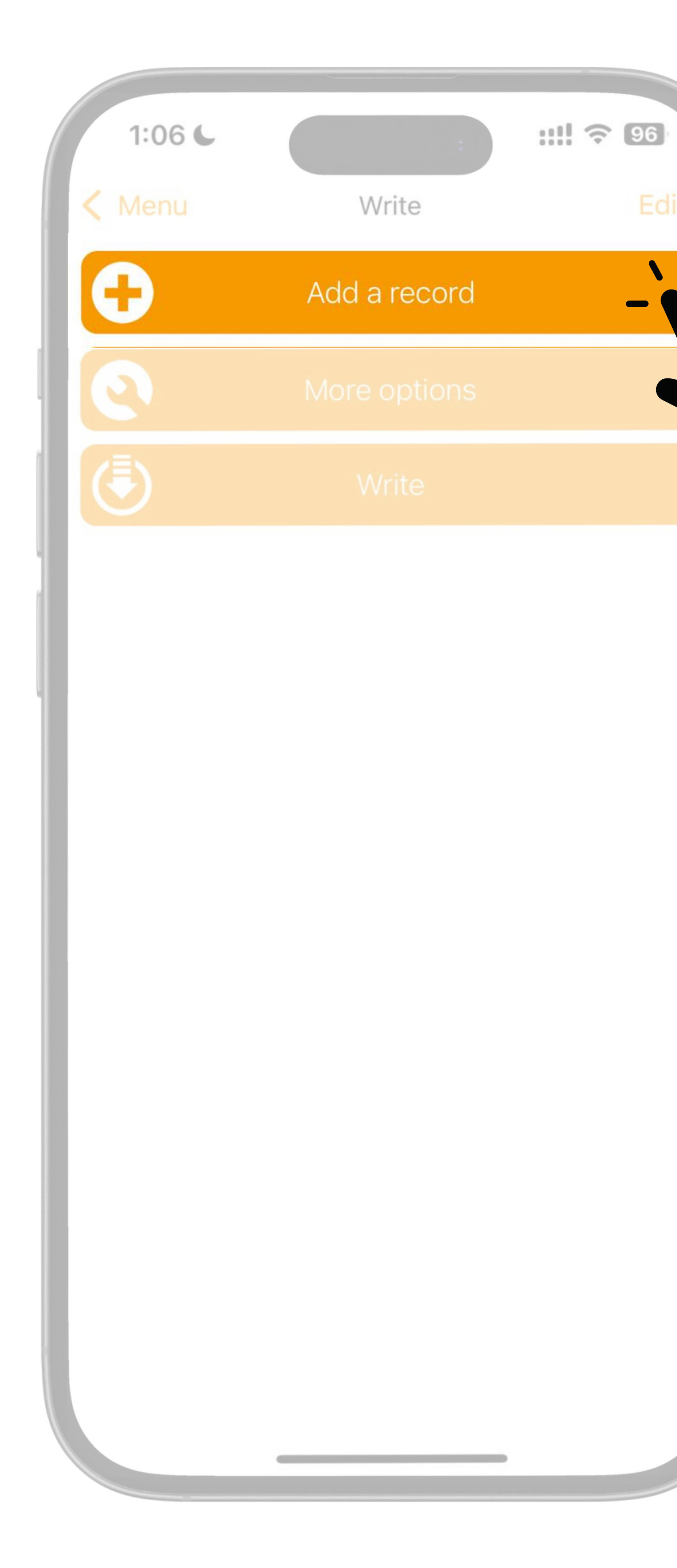

-

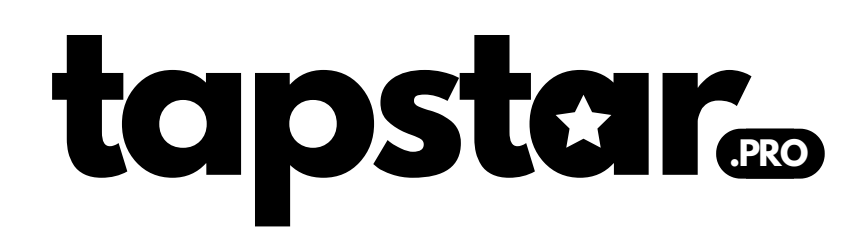

#### Tap on "Add a Record"

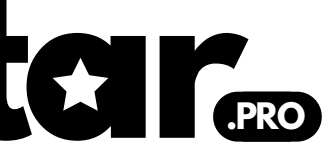

| 7:50     |                                              | 68 |
|----------|----------------------------------------------|----|
| < Write  | Add a record                                 |    |
|          | <b>Text</b><br>Add a text record             | >  |
| Ì        | <b>URL / URI</b><br>Add a URL record         | >  |
| Ø        | Custom URL / URI<br>Add a URI record         | >  |
|          | Unit.Link<br>Share everything with one link  | >  |
|          | Application<br>Add application record        | >  |
| <b>L</b> | Social networks<br>Add a social network link | >  |
|          | <b>Search</b><br>Add a link to a search      | >  |
|          | File<br>Add a link to a file                 | >  |
|          | Mail<br>Add mail record                      | >  |
|          |                                              |    |

| 1:28 - | 1                                            |
|--------|----------------------------------------------|
| Vrite  | Add a record                                 |
|        | Text<br>Add a text record                    |
| Ò      | <b>URL / URI</b><br>Add a URL record         |
| 0      | Custom URL / URI<br>Add a URI record         |
|        | Unit.Link<br>Share everything with one link  |
|        | Application<br>Add application record        |
| 22     | Social networks<br>Add a social network link |
|        | Search<br>Add a link to a search             |
|        | File<br>Add a link to a file                 |
|        | Mail<br>Add mail record                      |

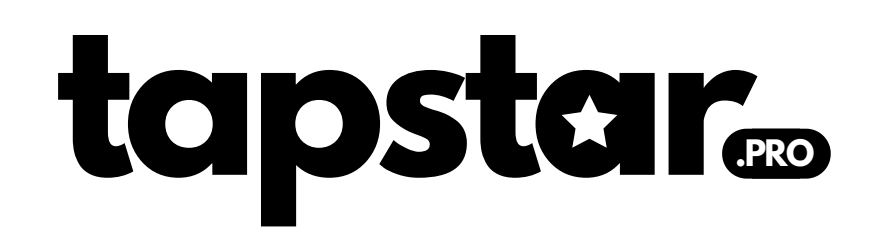

# **? 93 \**> Tap on "URL/URI"

| 7:5   |                                              | <b>?</b> 68 |
|-------|----------------------------------------------|-------------|
| Vrite | Add a record                                 |             |
|       | <b>Text</b><br>Add a text record             | >           |
| Ô     | <b>URL / URI</b><br>Add a URL record         | >           |
| Ø     | Custom URL / URI<br>Add a URI record         | >           |
|       | Unit.Link<br>Share everything with one link  | >           |
|       | Application<br>Add application record        | >           |
| 22    | Social networks<br>Add a social network link | >           |
|       | <b>Search</b><br>Add a link to a search      | >           |
|       | File<br>Add a link to a file                 | >           |
|       | Mail<br>Add mail record                      | >           |
|       |                                              |             |

#### Click On "URL/URI"

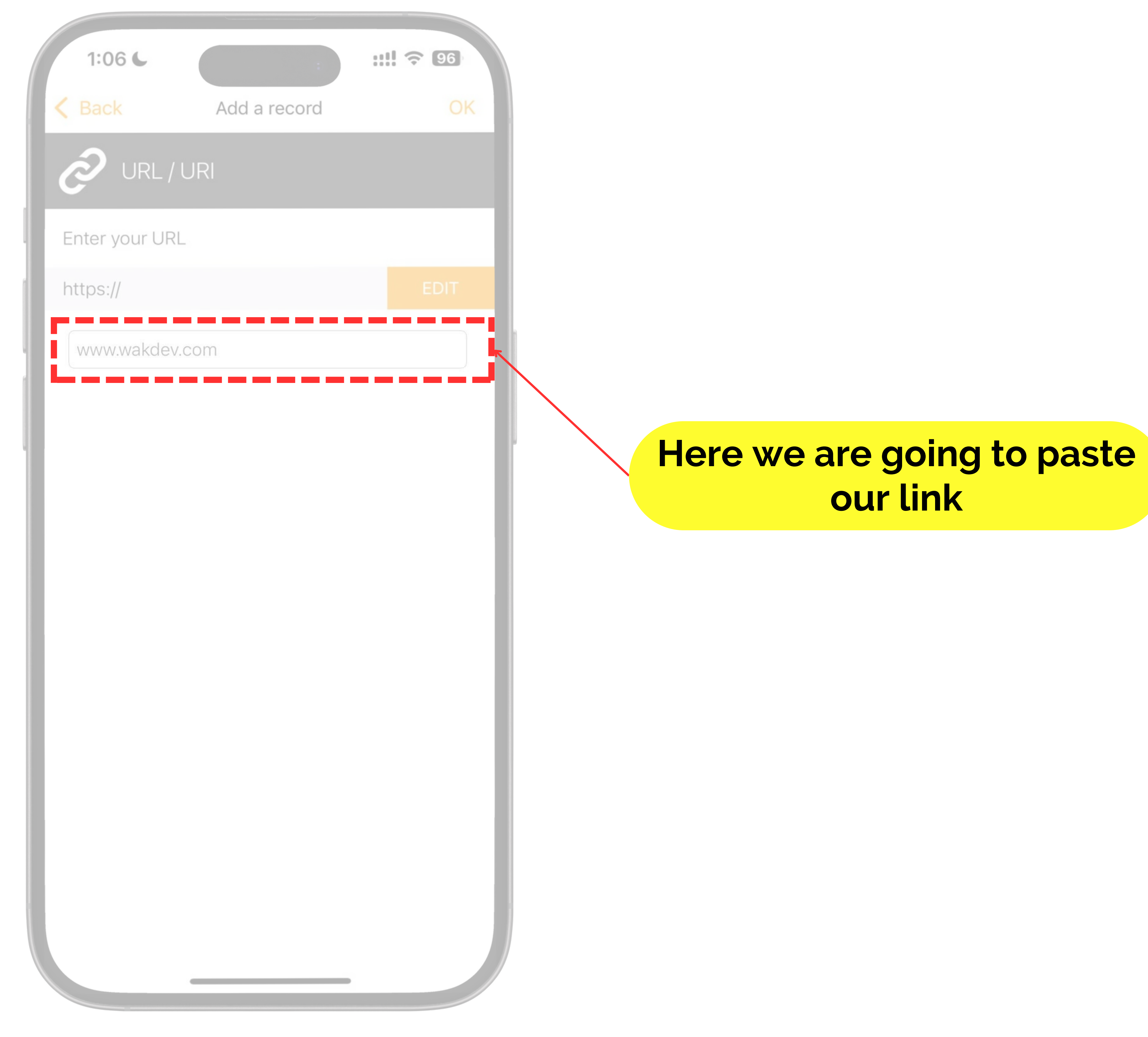

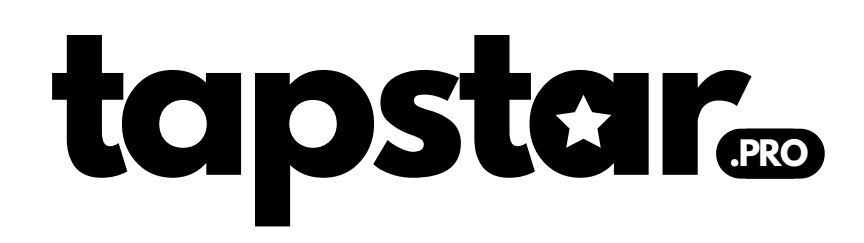

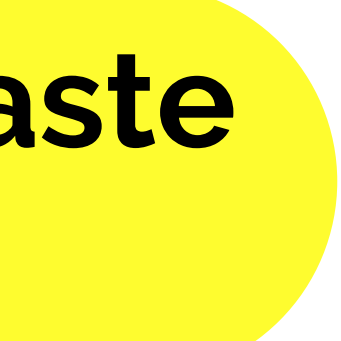

# Follow the next video if you have access to Google my business account

### Don't worry if you don't, we have alternative solutions as well.

# HOW TO GET THE URL?

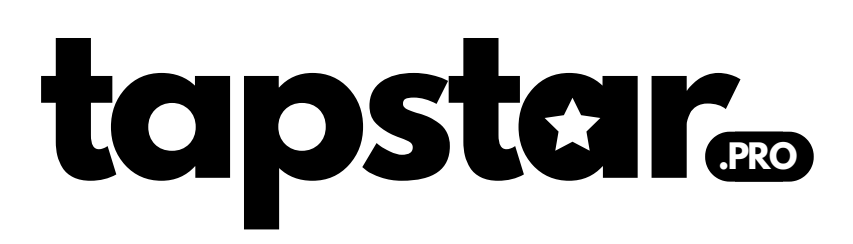

# If you have access to your Google My Business account, follow these step below

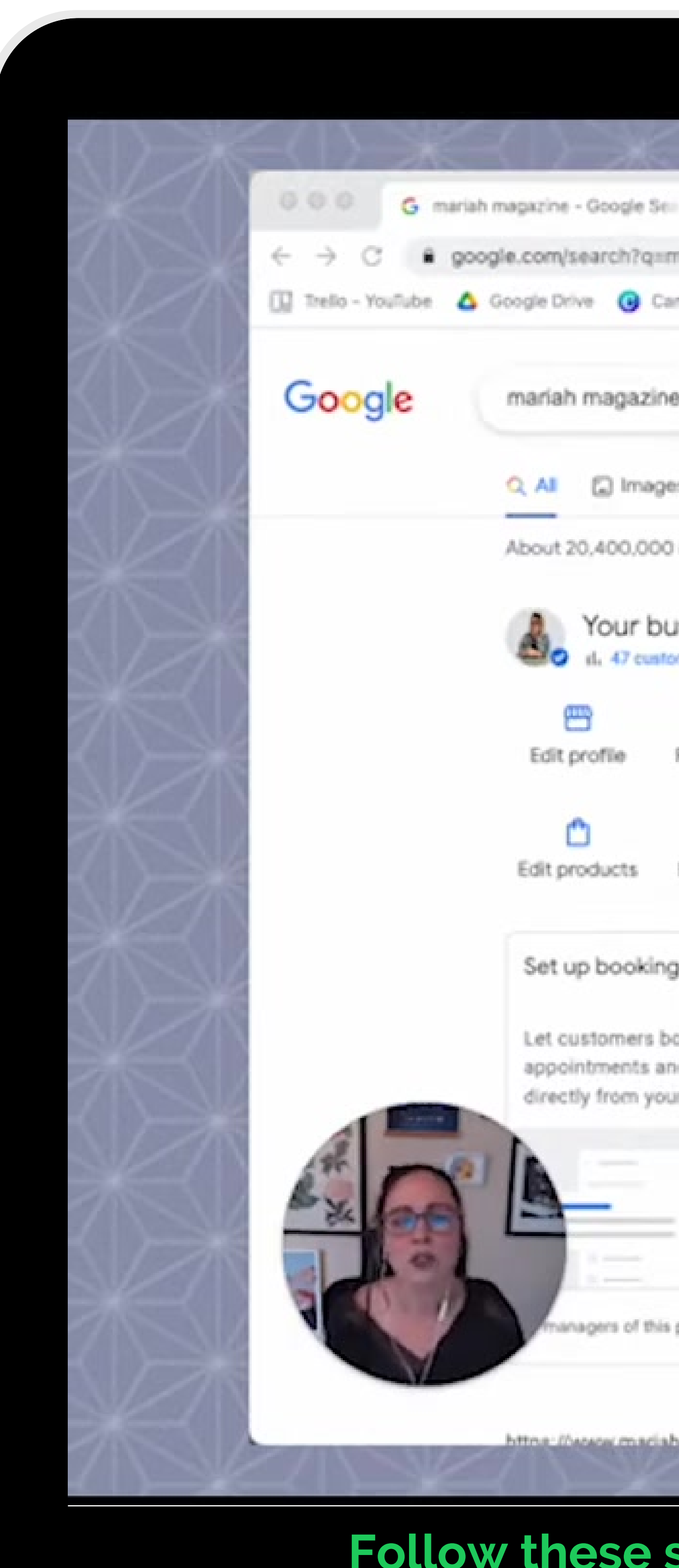

| nva 🧃 Dubs        | the second second second second second second second second second second second second second second second se | H4KogtsP2tS                | LoAY&ved=OahUKEw                           | (b)vnG-K         | - A +         |                                                       | •                                                                                                    |
|-------------------|----------------------------------------------------------------------------------------------------|----------------------------|--------------------------------------------|------------------|---------------|-------------------------------------------------------|----------------------------------------------------------------------------------------------------|
|                   | iado 🥃 ManageWi                                                                                                 | Calenda                    | ar 🖹 QUICK LINKS                           | Course           | rs/Products   | Ell Payments Ell HUMAN DESIGN Ell                     | 0                                                                                                    |
|                   |                                                                                                    |                            |                                            |                  |               |                                                       |                                                                                                    |
| 8                 |                                                                                                    |                            | ×                                          | 1 💿              | ٩             |                                                       |                                                                                                    |
| is 🗐 News         | I Shopping                                                                                                    | <ul> <li>Videos</li> </ul> | More                                       |                  | Tools         |                                                       |                                                                                                    |
| results (0.38 s   | seconds)                                                                                                    |                            |                                            |                  |               |                                                       |                                                                                                    |
| usiness on        | Google                                                                                                    |                            | Profile Strength<br>Comple                 | te info          |               | - de                                                  | and the second second s |
| Read reviews      | )<br>Messages                                                                                                   | Add photo                  | Performance                                | Adverti          | se            | Add photos                                            | Constant of                                                                                                    |
| Edit services     | Bookings                                                                                                    | Calls                      | Q & A                                      | ~                |               | Mariah Magazine SE<br>Consultant                      | С                                                                                                    |
|                   | Add update                                                                                                    | :                          | Create an offer                            | :                | G             | Website Save Call                                     |                                                                                                    |
| ook<br>id classes | Share the latest f<br>business                                                                                  | rom your                   | Let customers know<br>your sales and disco | r about<br>ounts | m<br>Yo<br>da | 5.0 • • • • • 12 Google reviews                       | ofi                                                                                                    |
| ir profile        |                                                                                                    |                            |                                            |                  | $\odot$       | Service options: Online appointment                   | nti                                                                                                    |
|                   |                                                                                                    | 🐢                          |                                            |                  |               | Hours: Open - Closes 9PM -                            |                                                                                                    |
|                   |                                                                                                    |                            |                                            |                  |               | Edit your business information                        |                                                                                                    |
| profile can see t | Nis                                                                                                    |                            |                                            |                  |               | Questions & answers<br>Be the first to ask a question |                                                                                                    |
| on anime co       | m 1                                                                                                    |                            |                                            |                  |               | S fand to your shore                                  |                                                                                                    |

#### Follow these steps if you have access to your Google My Business account.

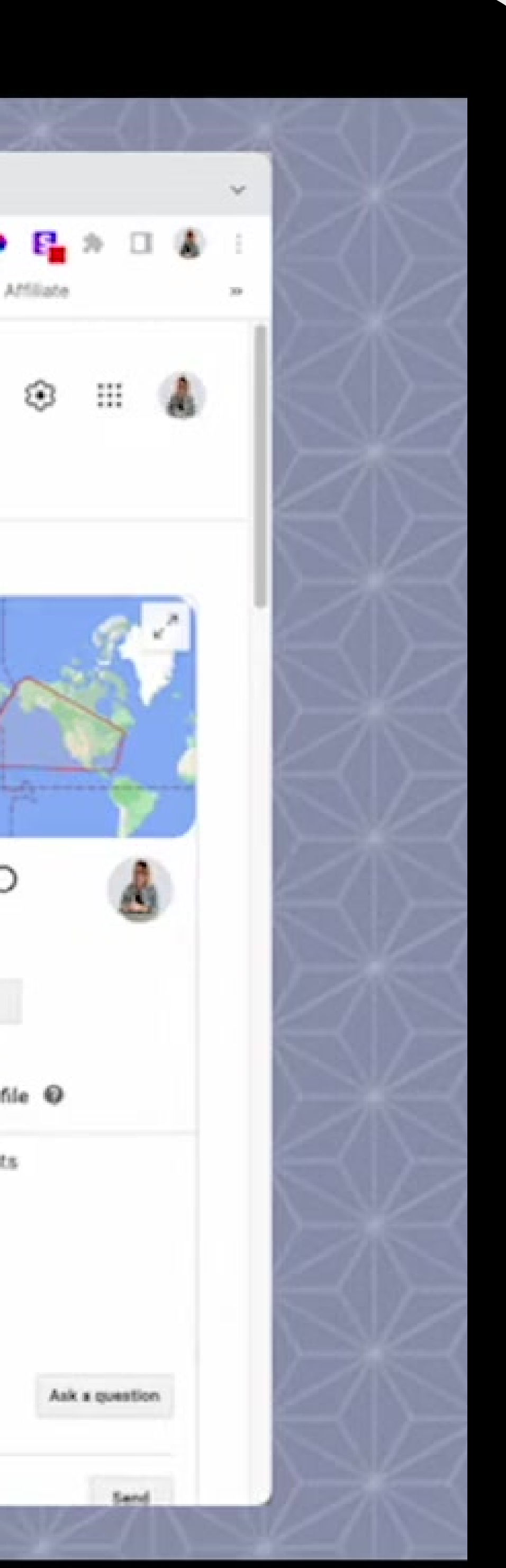

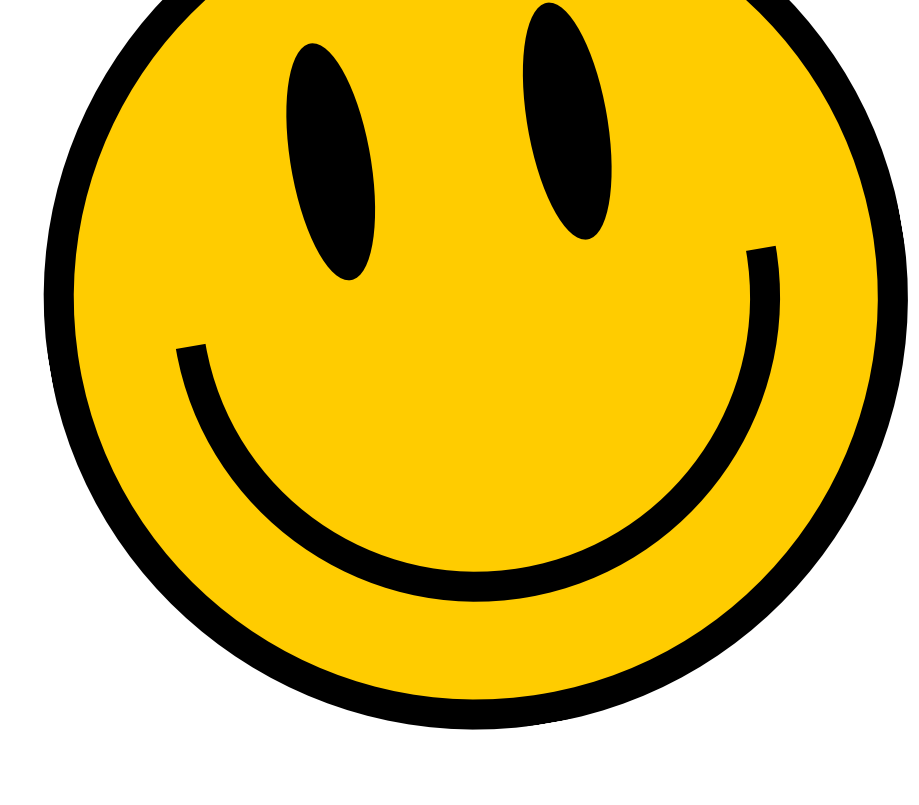

If you don't have access to the Google My Business account, skip to the next part for alternative solution

Video Credits: 
@MariahMagazine

### tapster

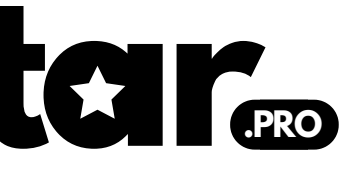

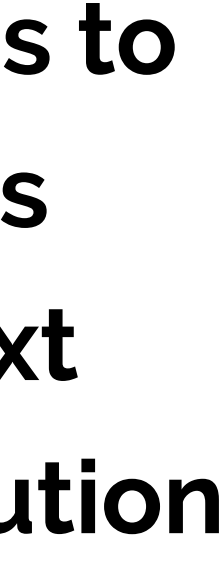

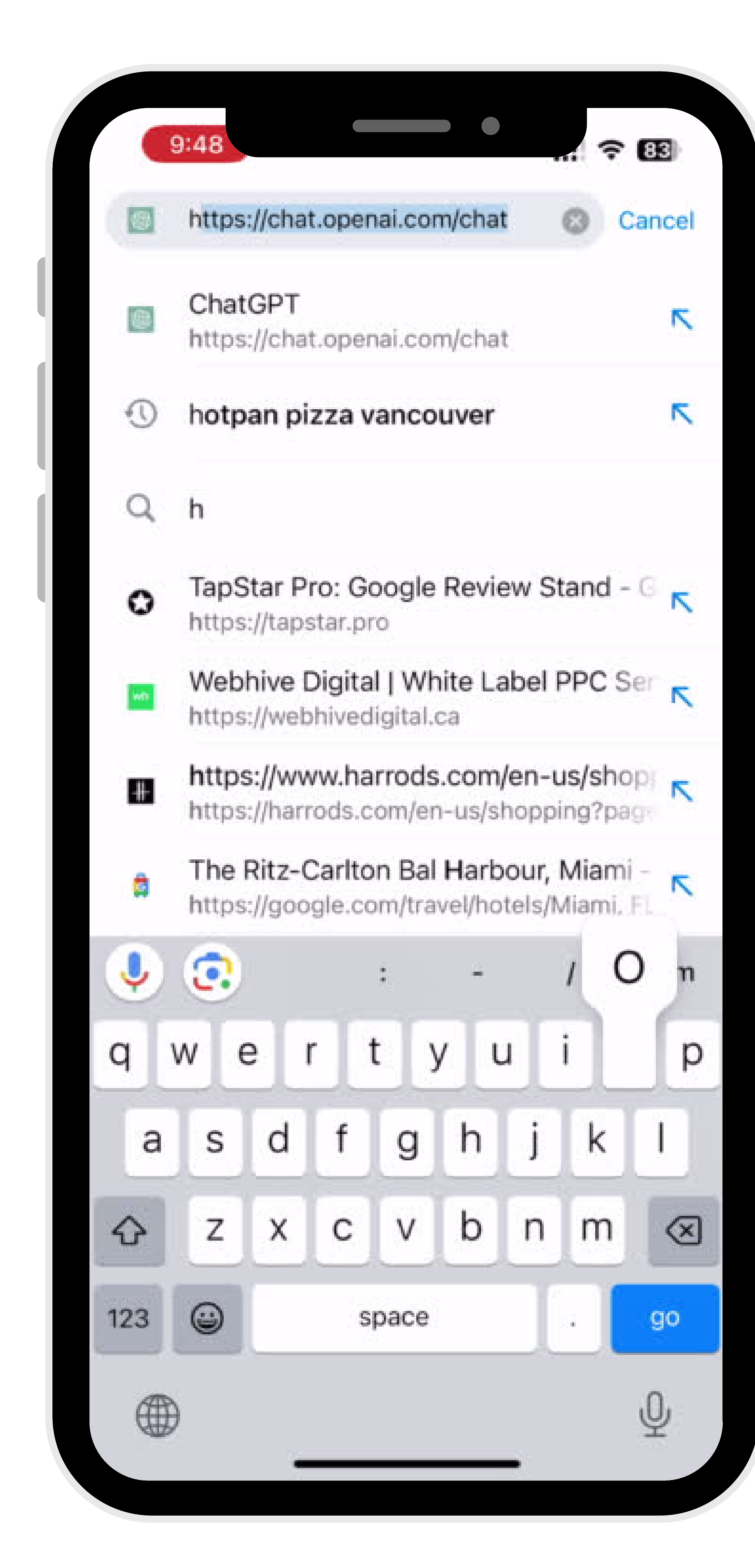

### If you DON'T have access to your Google My Business account, follow these step below

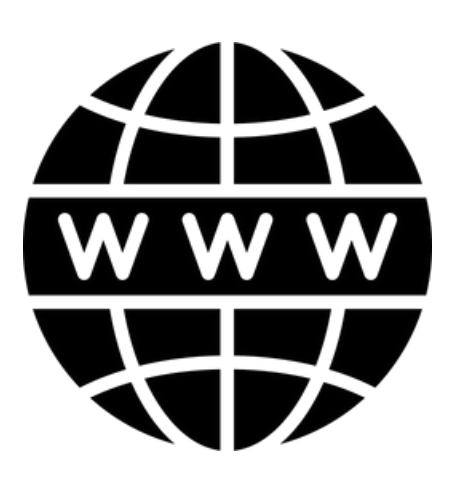

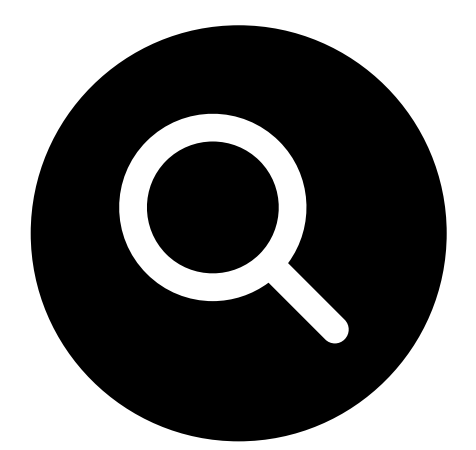

on "Reviews"

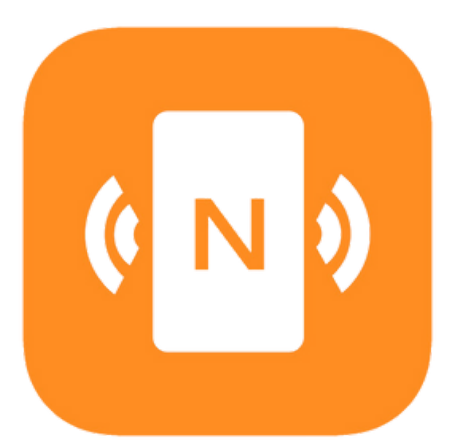

**Step 3: Copy the entire URL from the address bar** 

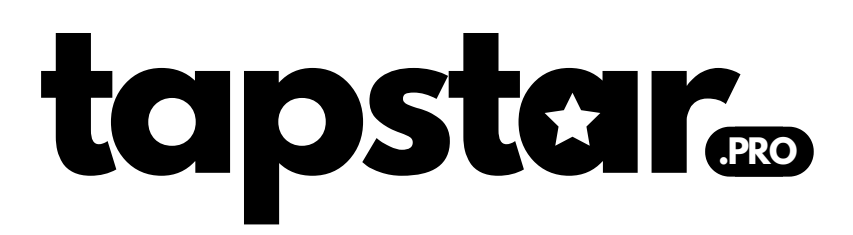

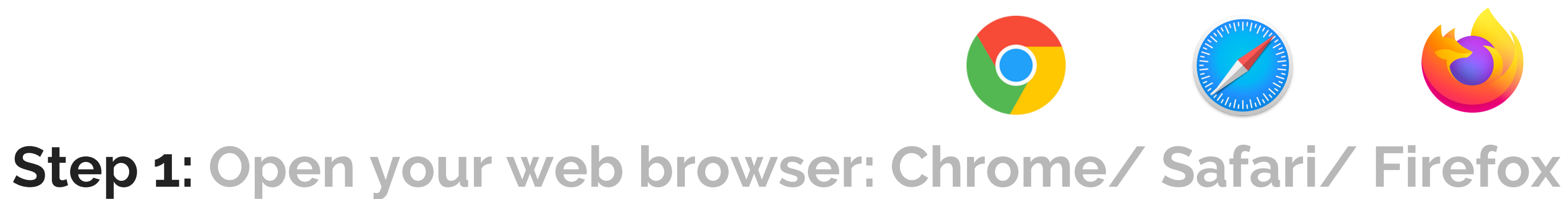

#### Step 2: On Google search your business location and click

## ONCE YOU HAVE THE URL GO BACK TO NFC TOOL APP

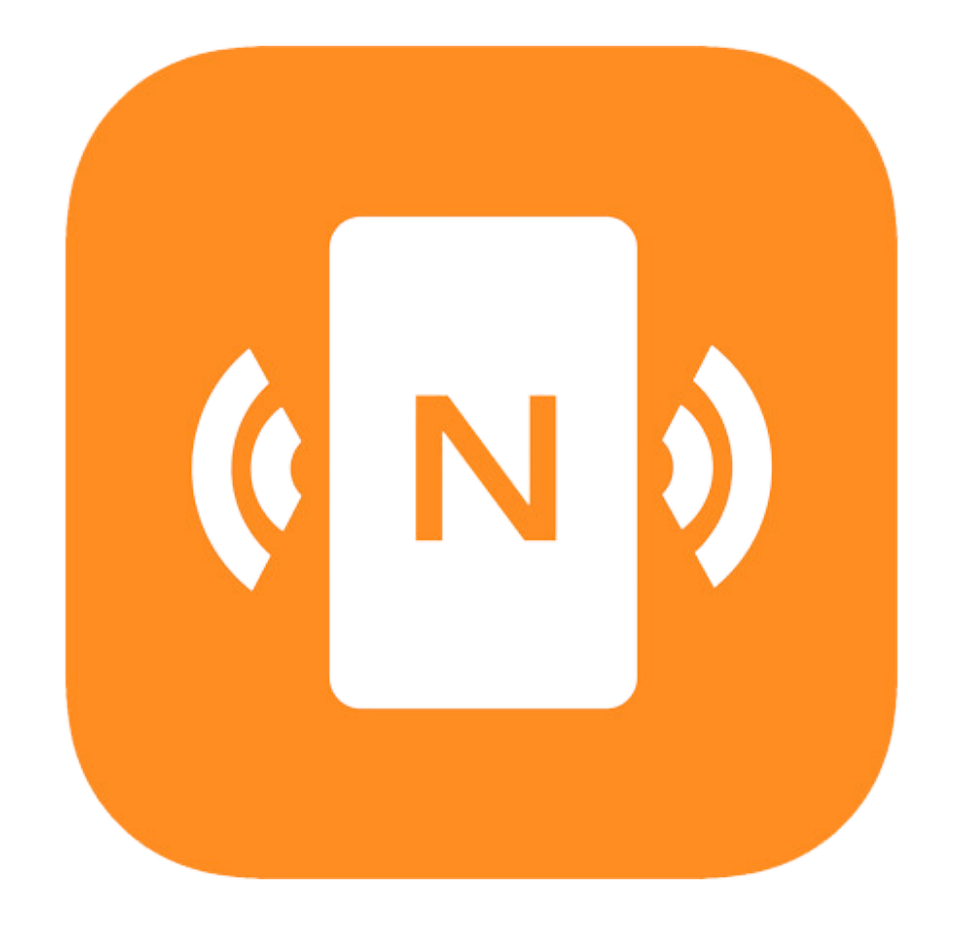

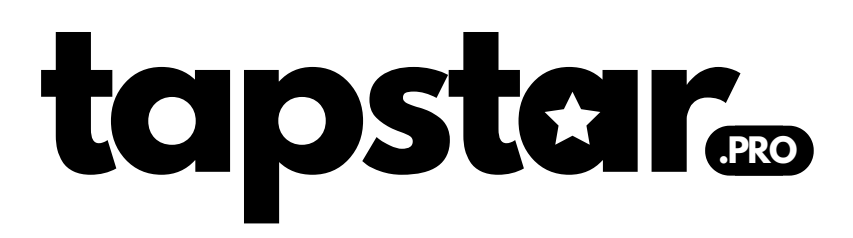

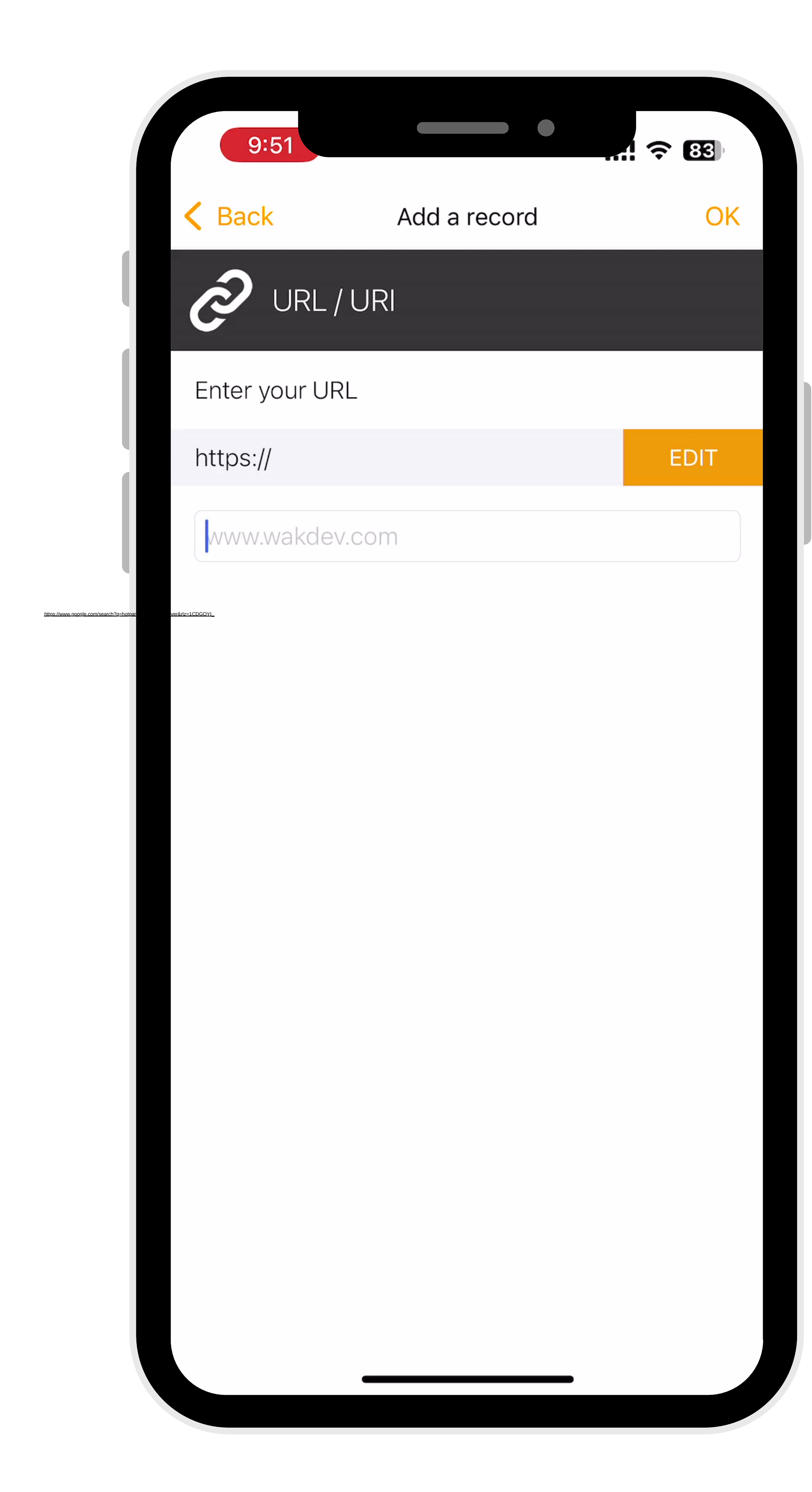

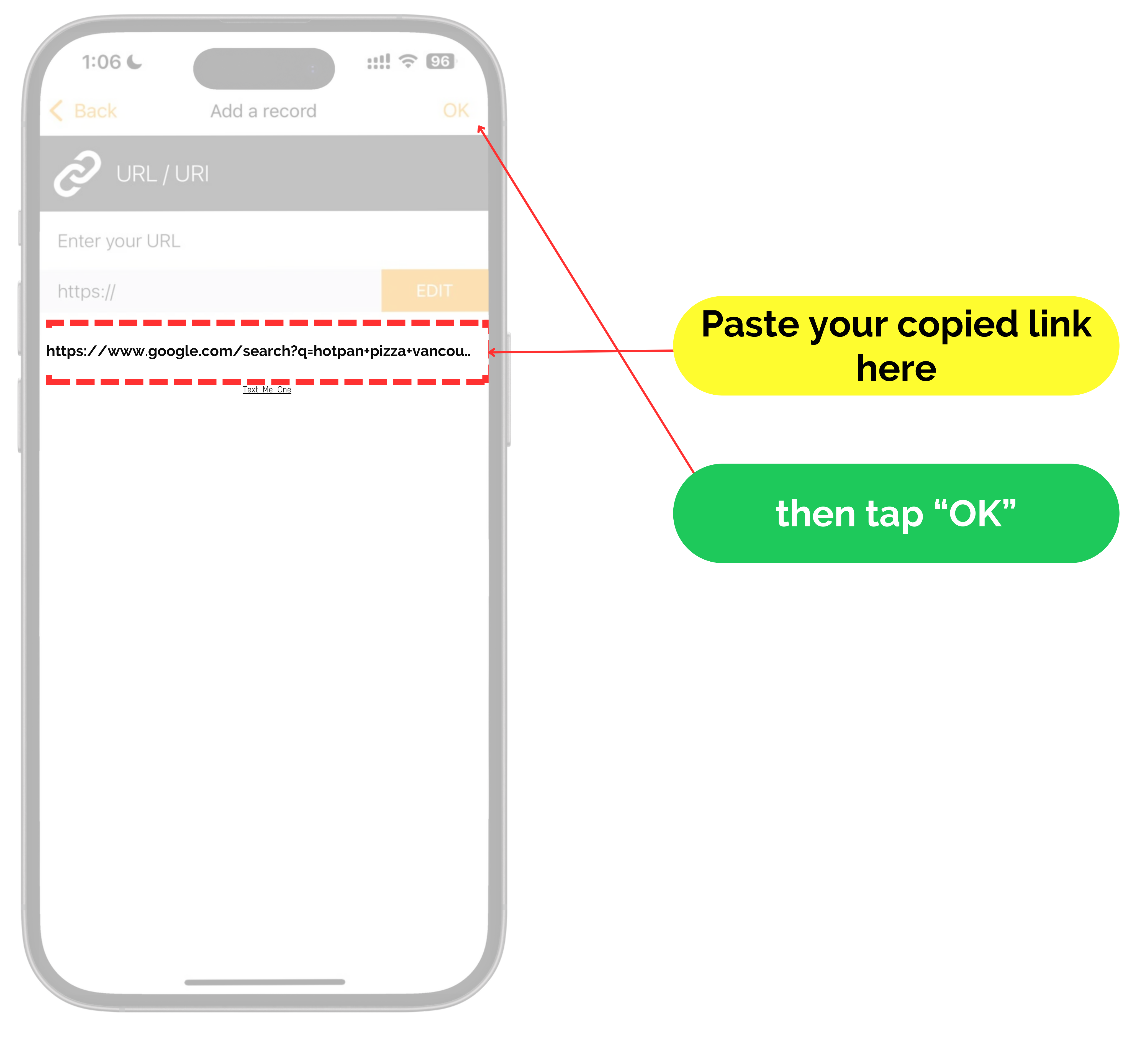

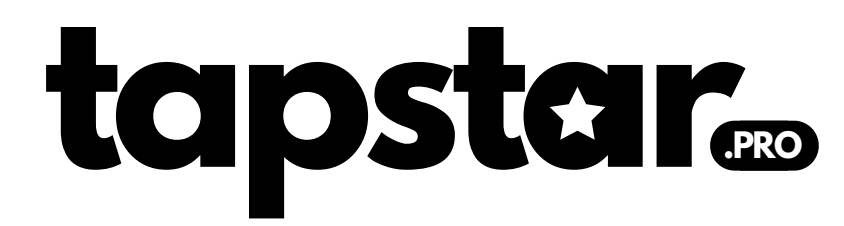

| 9:51                                   |                                                                                                    | 83   |
|----------------------------------------|----------------------------------------------------------------------------------------------------|------|
| < Menu                                 | Write                                                                                                    | Edit |
| Ð                                      | Add a record                                                                                                    |      |
|                                        | More options                                                                                                    |      |
|                                        | Write / 696 Bytes                                                                                                    |      |
| https://www.google.com/search?g=hotpar | URL/URI<br>https://www.google.com/search?<br>q=hotpan+pizza+vancouver&rlz=1CD<br>GOYI_enCA1008CA1008&oq=hot&gs<br>_lcrp=EgZjaHJvbWUqCAgAEEUYJxg7<br>MggIABBFGCcYOzIGCAEQRRg8MgYI<br>AhBFGDwyBggDEEUYPDIGCAQQRR |      |
|                                        |                                                                                                    |      |
|                                        |                                                                                                    |      |
|                                        |                                                                                                    |      |
|                                        |                                                                                                    |      |
|                                        |                                                                                                    |      |
|                                        |                                                                                                    |      |
|                                        |                                                                                                    |      |

#### Click On "URL/URI"

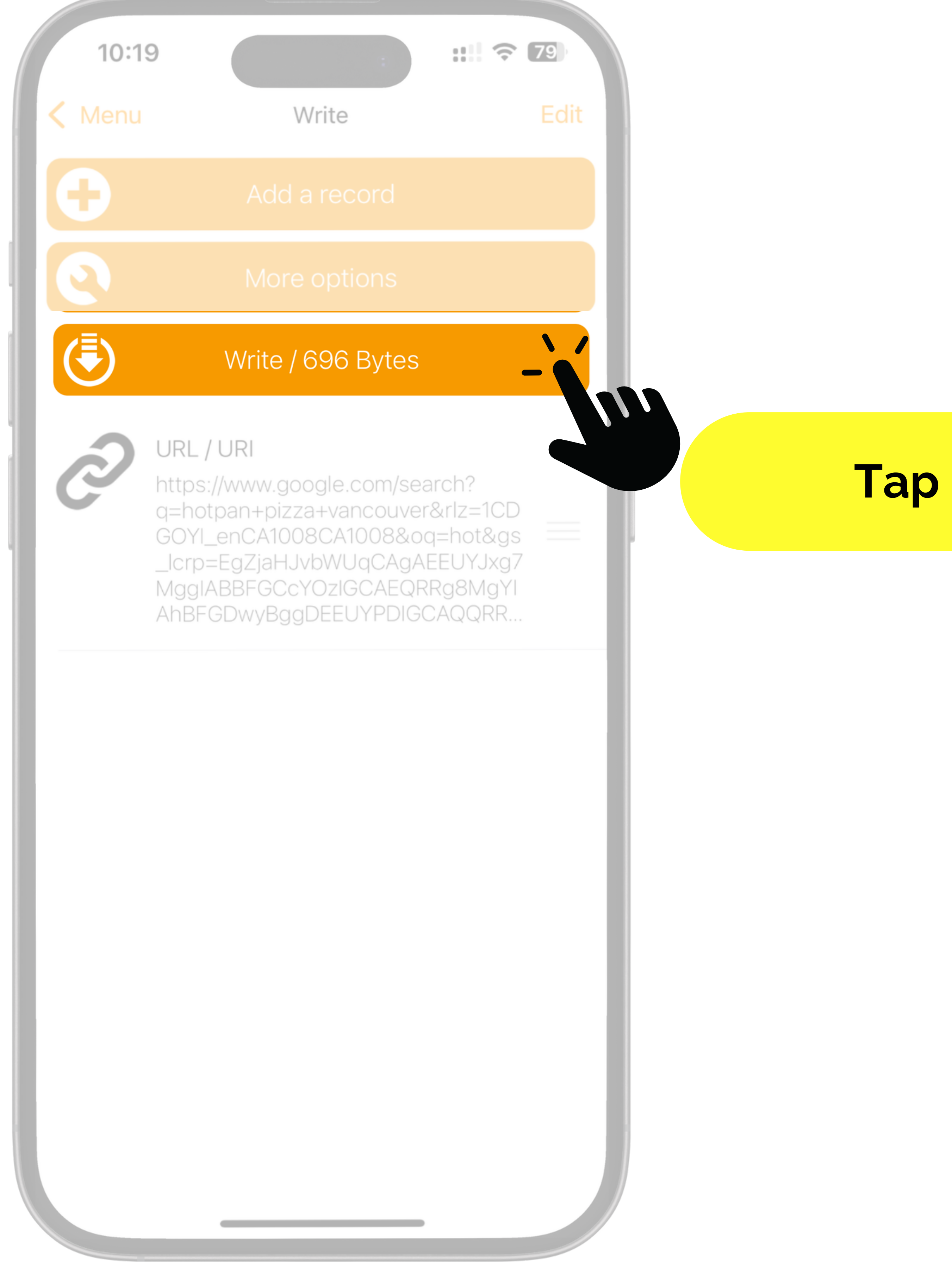

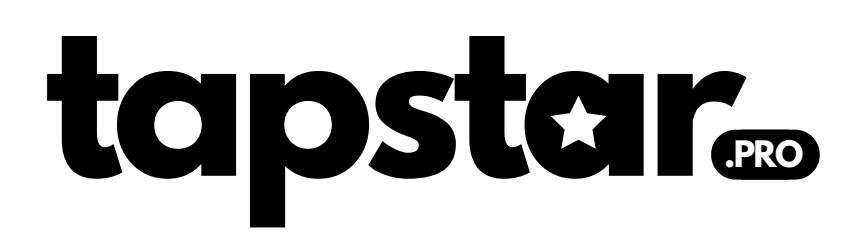

#### Tap on "Write"

| 9:5                                 |                                                                                                    | 83)  |
|-------------------------------------|----------------------------------------------------------------------------------------------------|------|
| < Menu                              | Write                                                                                                    | Edit |
|                                     |                                                                                                    |      |
|                                     | More options                                                                                                    |      |
|                                     | Write / 696 Bytes                                                                                                    |      |
| to://www.google.com/search?g=hotpar | URL / URI<br>https://www.google.com/search?<br>q=hotpan+pizza+vancouver&rlz=1CD<br>GOYI_enCA1008CA1008&oq=hot&gs<br>_lcrp=EgZjaHJvbWUqCAgAEEUYJxg7<br>MggIABBFGCcYOzIGCAEQRRg8MgYI<br>AhBFGDwyBggDEEUYPDIGCAQQRR |      |
|                                     | Ready to Scan                                                                                                    |      |
|                                     |                                                                                                    |      |
|                                     | Approach an NFC Tag                                                                                                    |      |
|                                     | Cancel                                                                                                    |      |
|                                     |                                                                                                    |      |

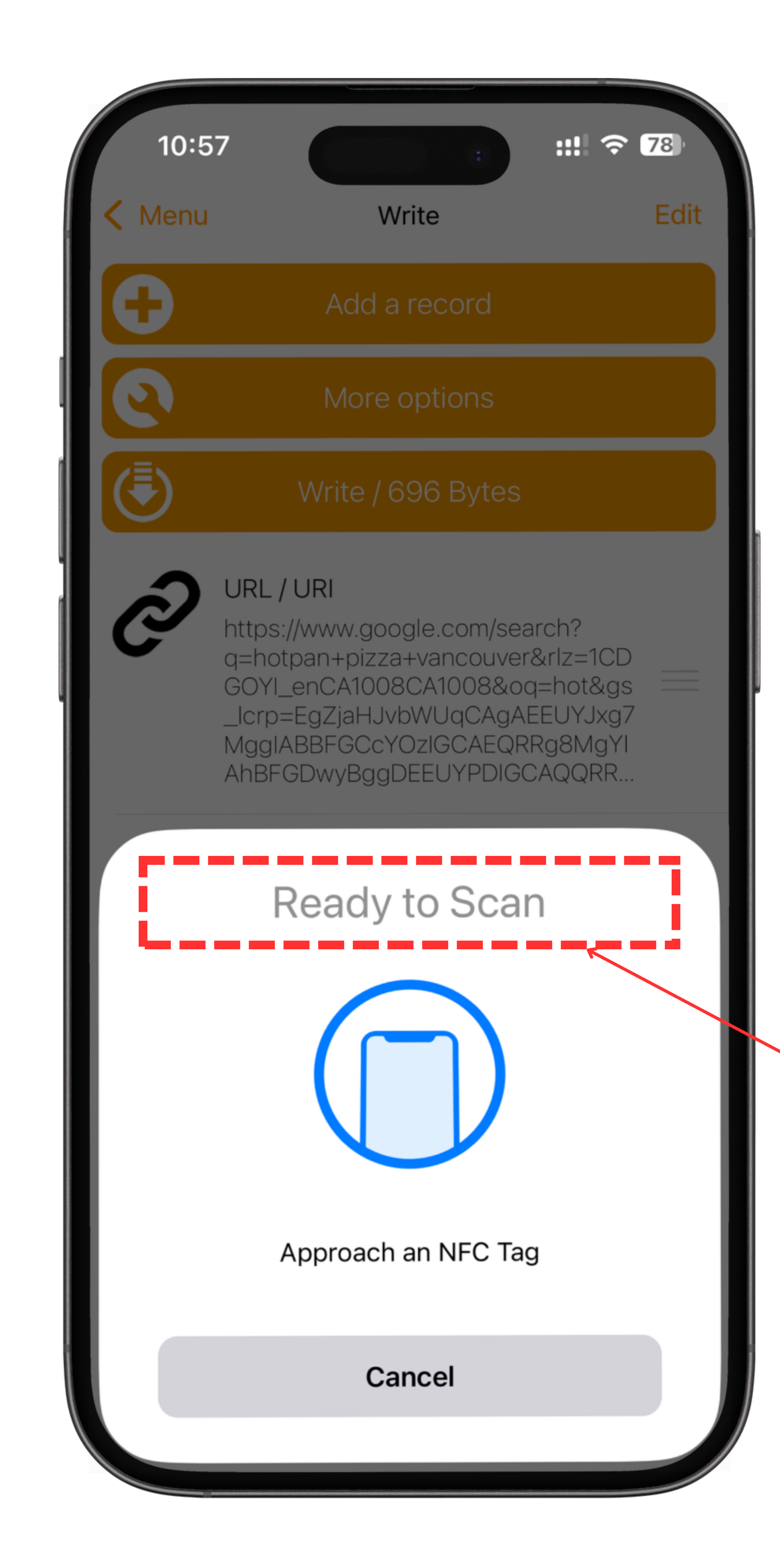

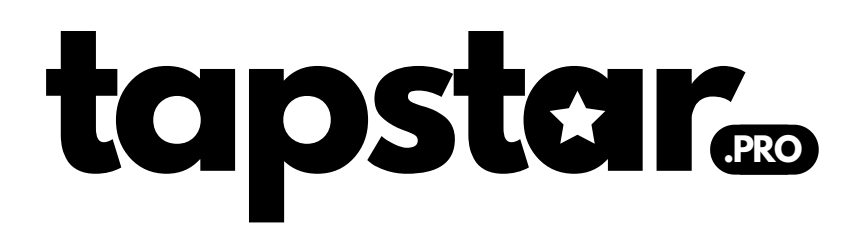

#### It will say "Ready to Scan"

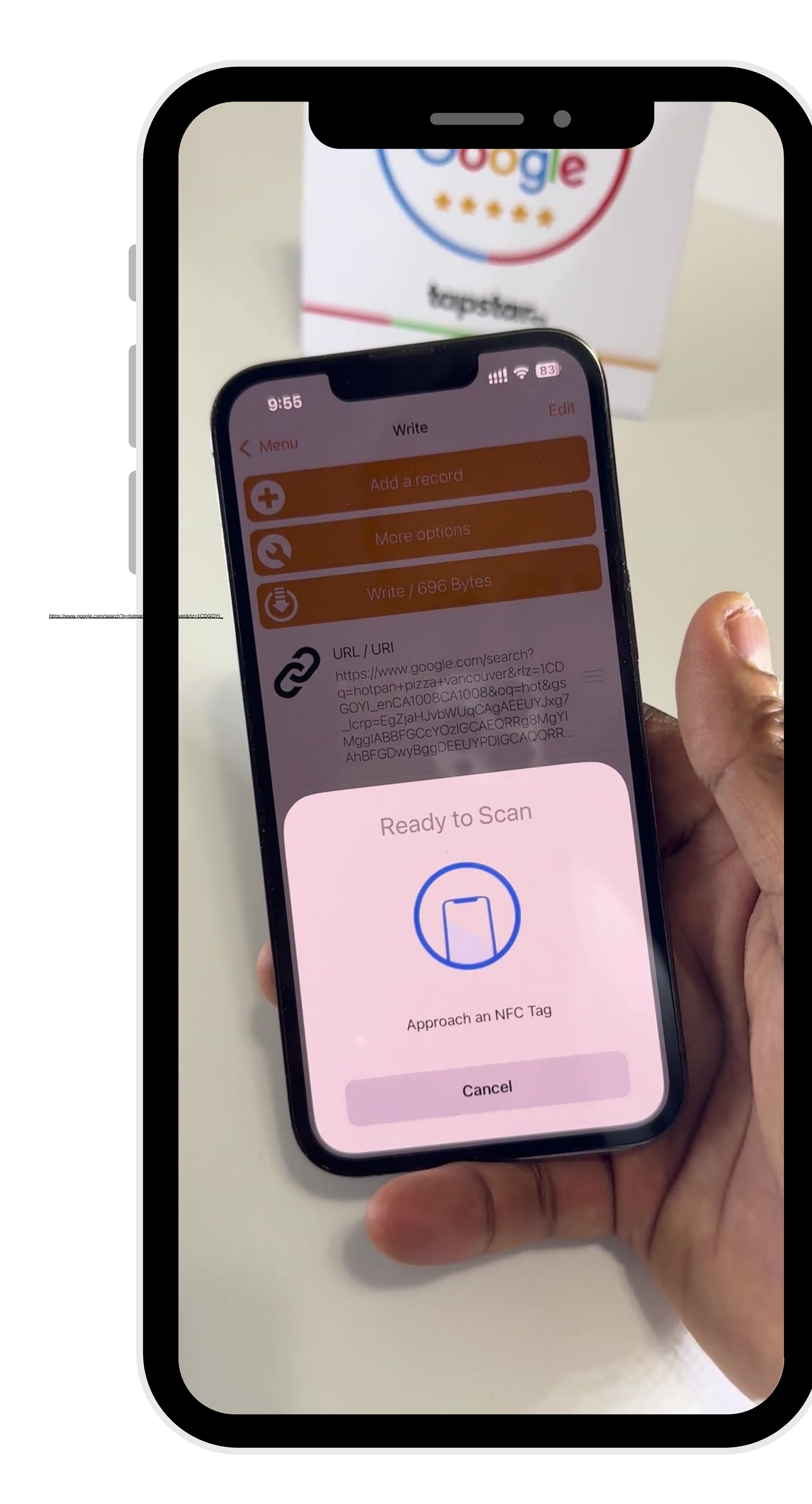

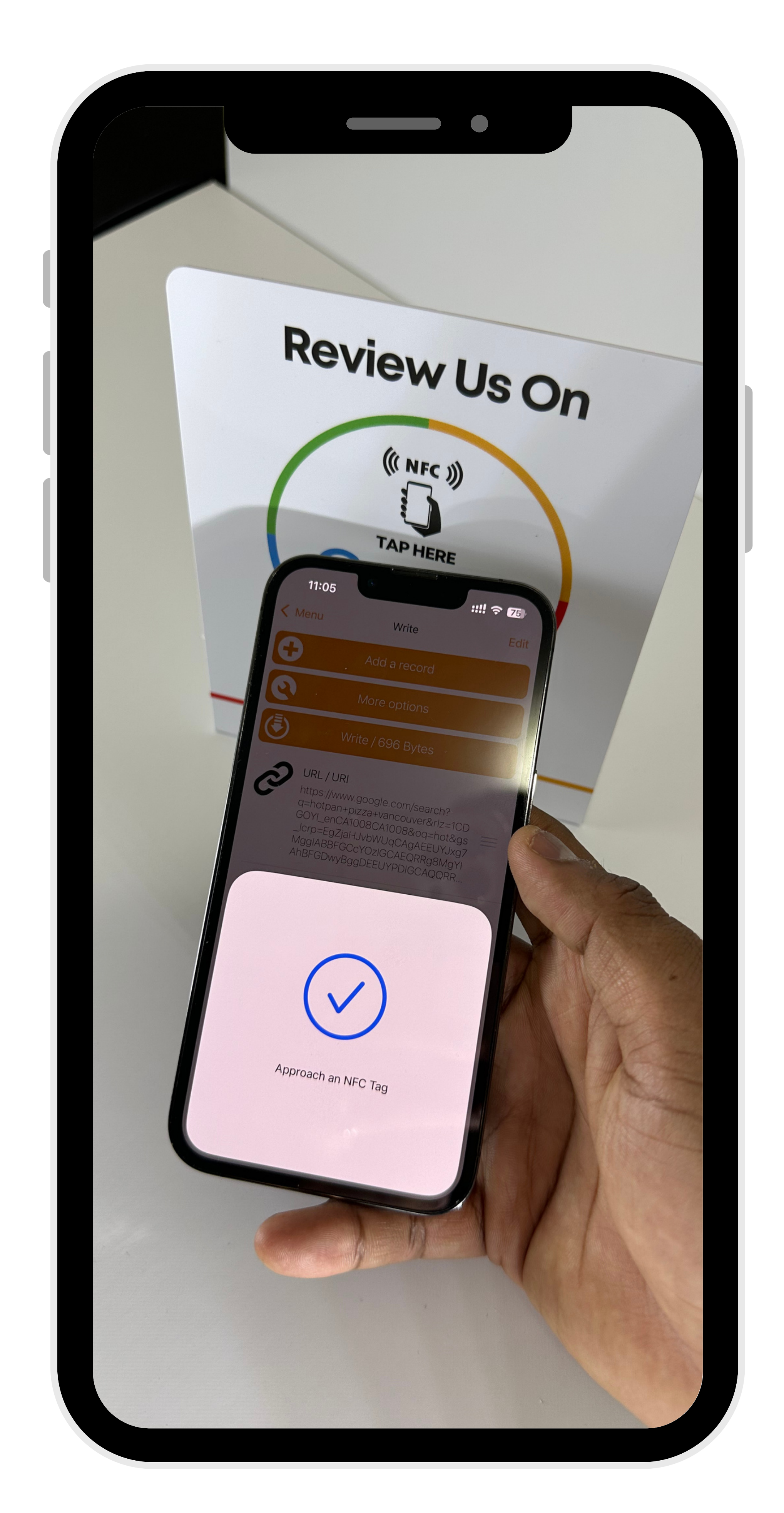

### tapster

# Tap your phone onto your TapStar Pro Stand for 3-5 sec.

and you will see the Blue tick on the screen

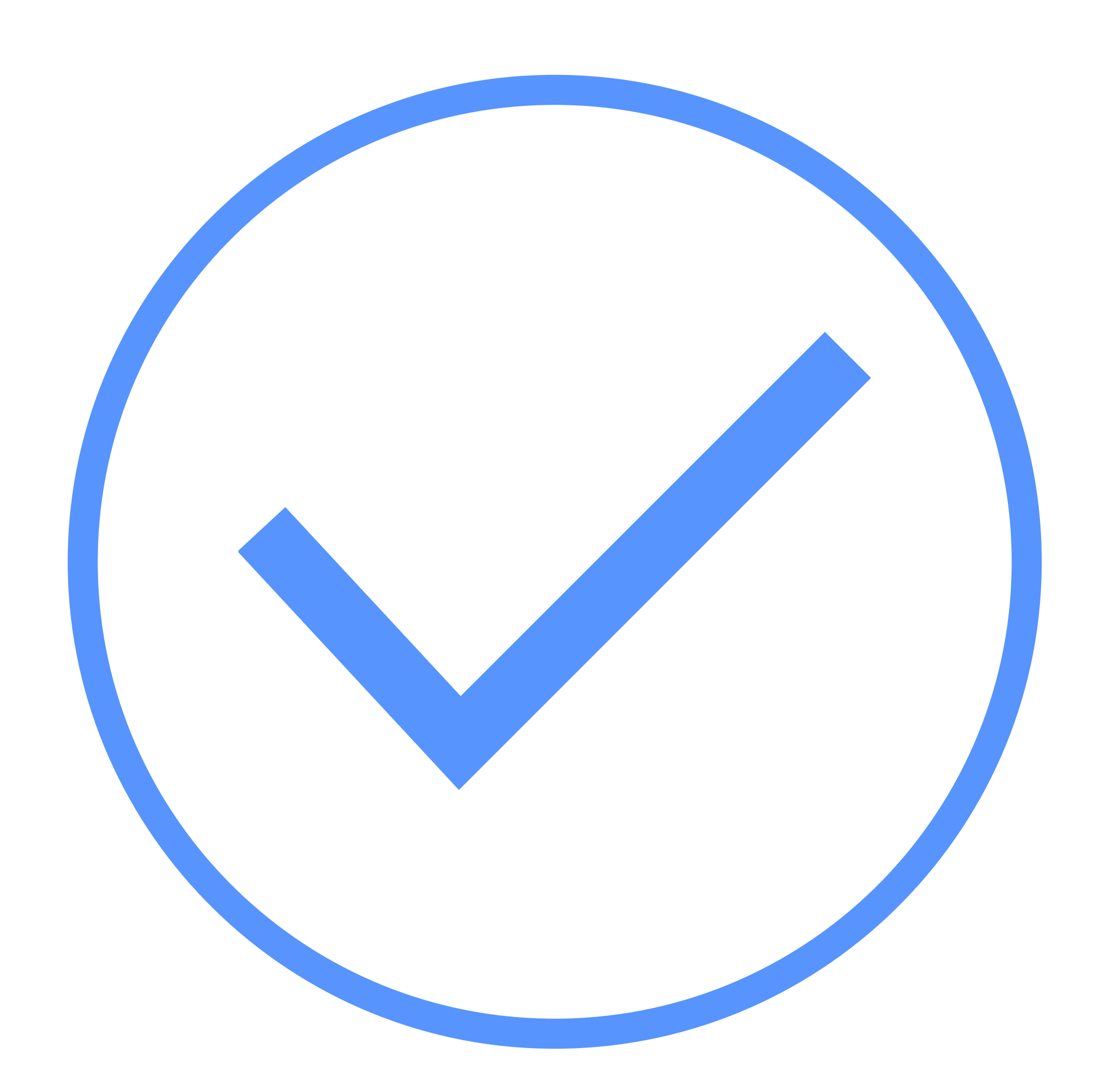

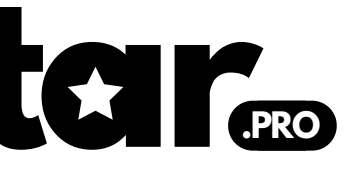

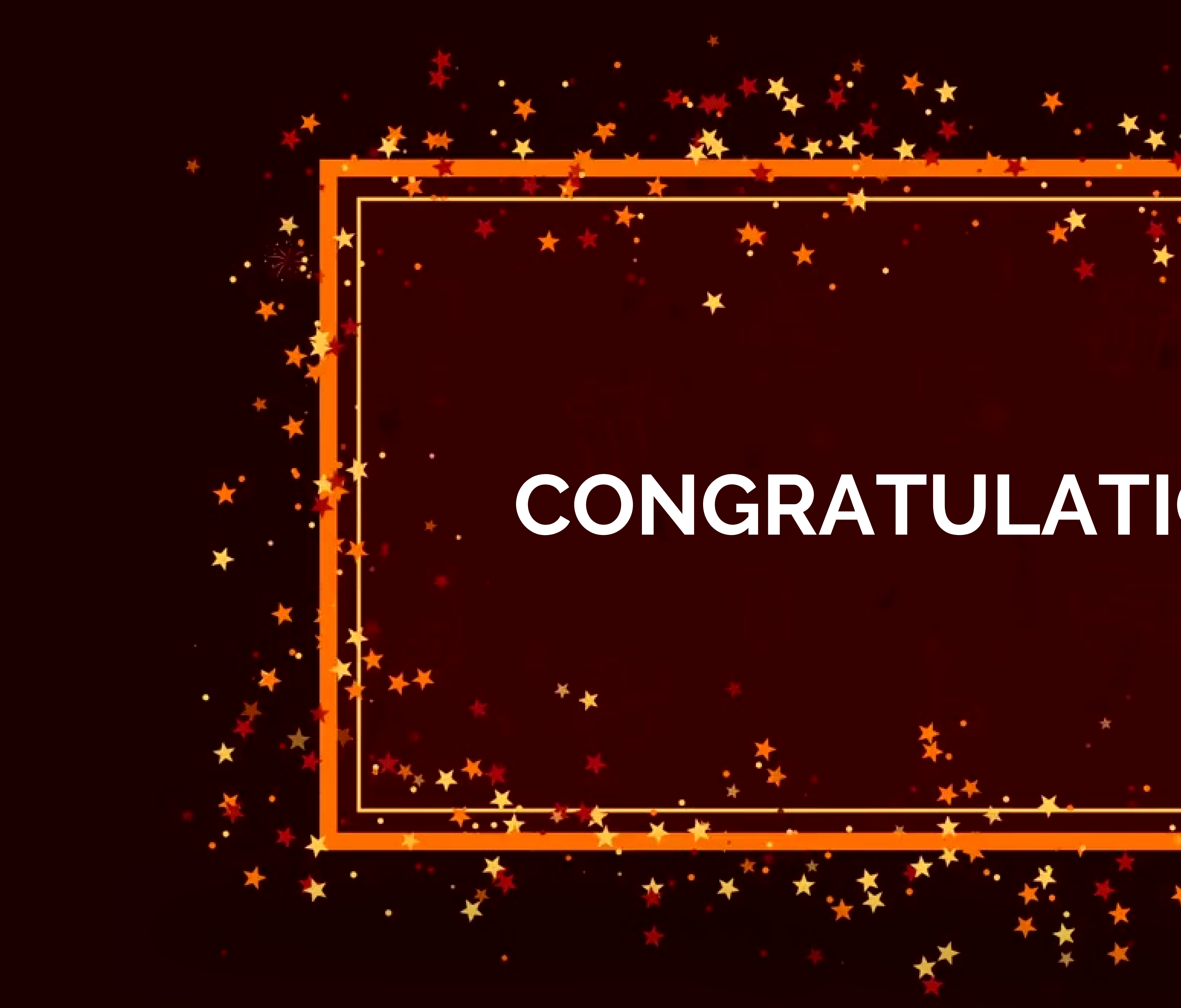

## CONGRATULATIONS

★

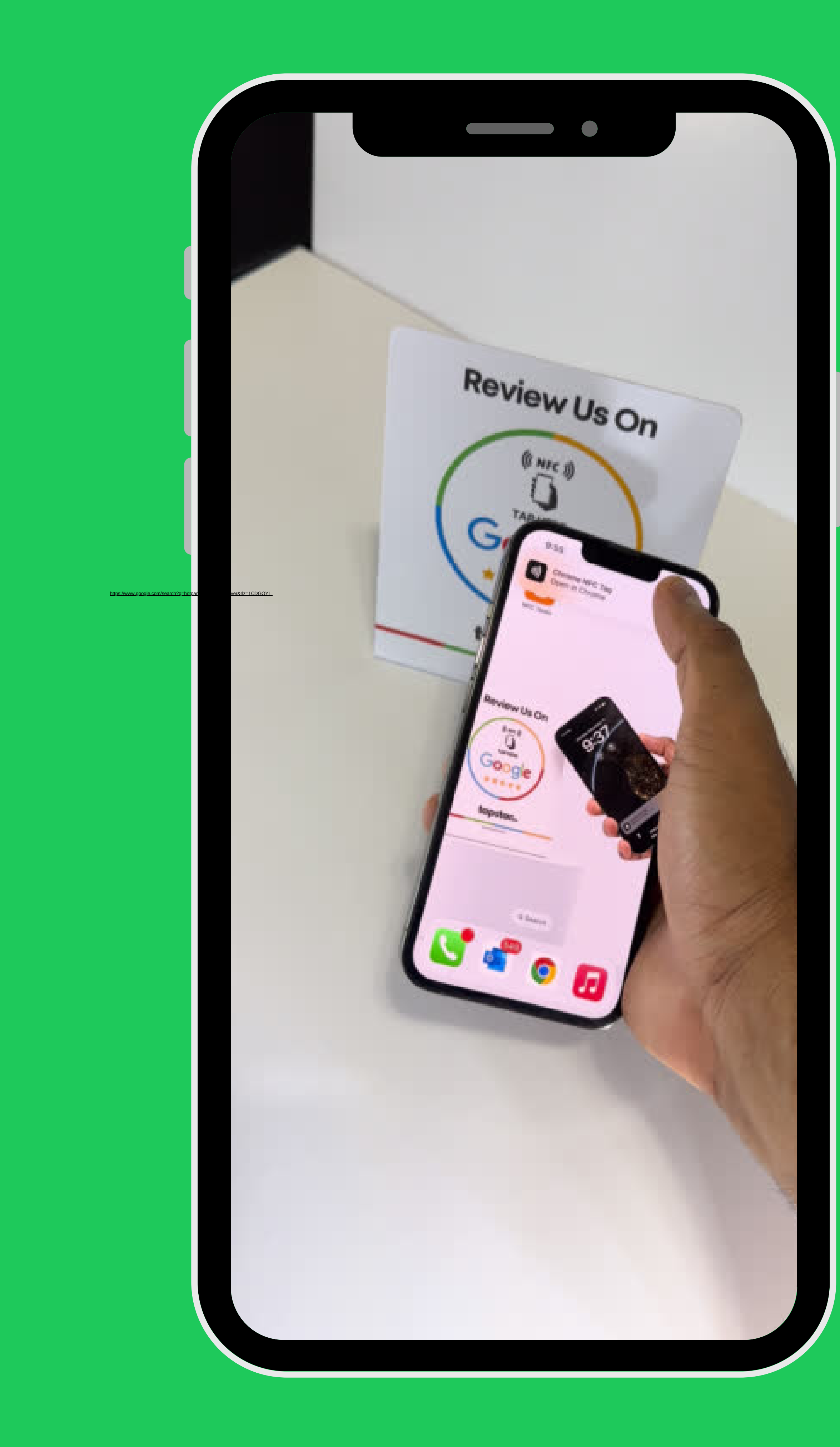

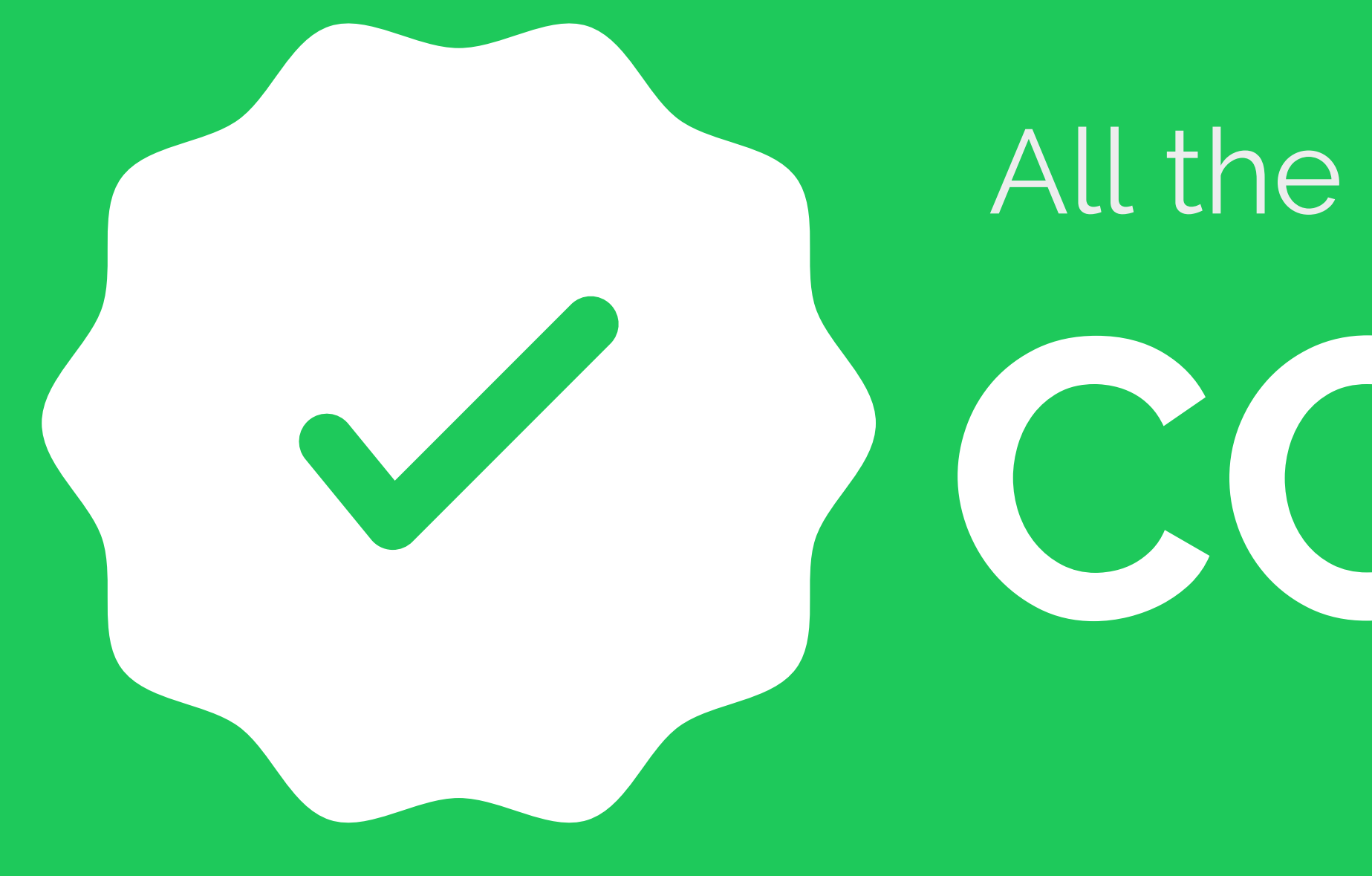

# Now, Tap Your Phone and Start collecting reviews like this Your 5 Star Journey Starts here with TapStar Pro

# All the process

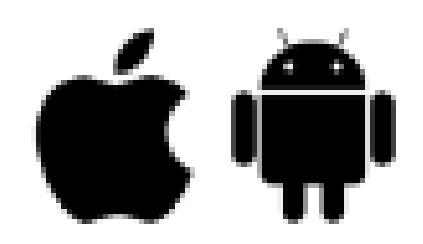

Works with iOS & Android

Contact us if you encounter any issues with the setup. We're here to help and will resolve the problem within 1-2 business day.

# to psterf.pro

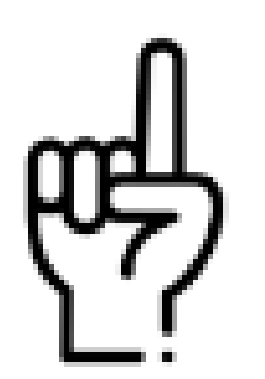

 $\bigcirc$ 

One Time Payment

Unlimited Taps

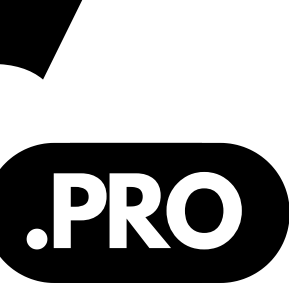

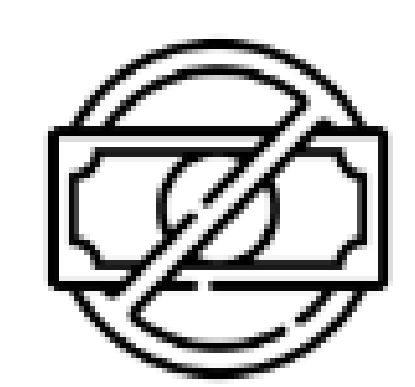

No Subscription

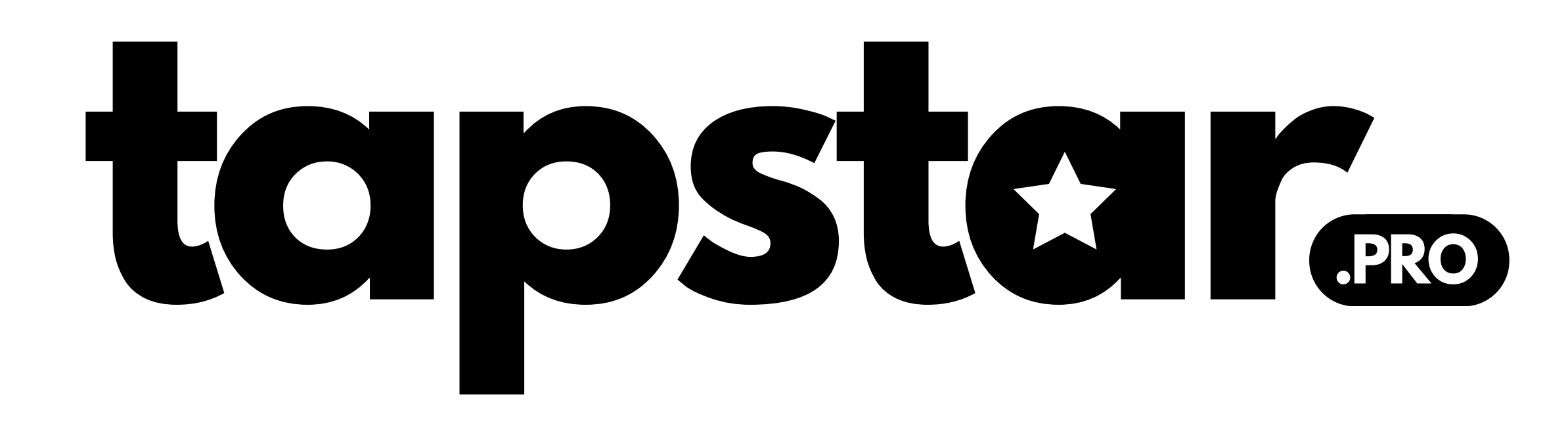